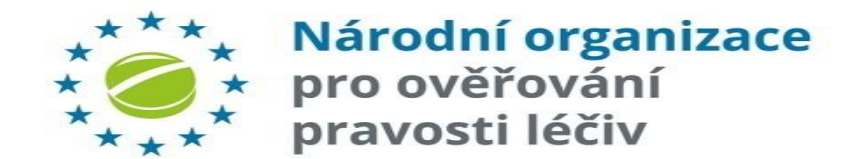

# NÁRODNÍ SYSTÉM OVĚŘOVÁNÍ LÉČIV (NSOL)

## **KVALIFIKACE DODAVATELE SW**

### **IT FIRMY**

pro NSOL VER. 16.2

19. Května 2025

Dotazy a požadavky: it@czmvo.cz

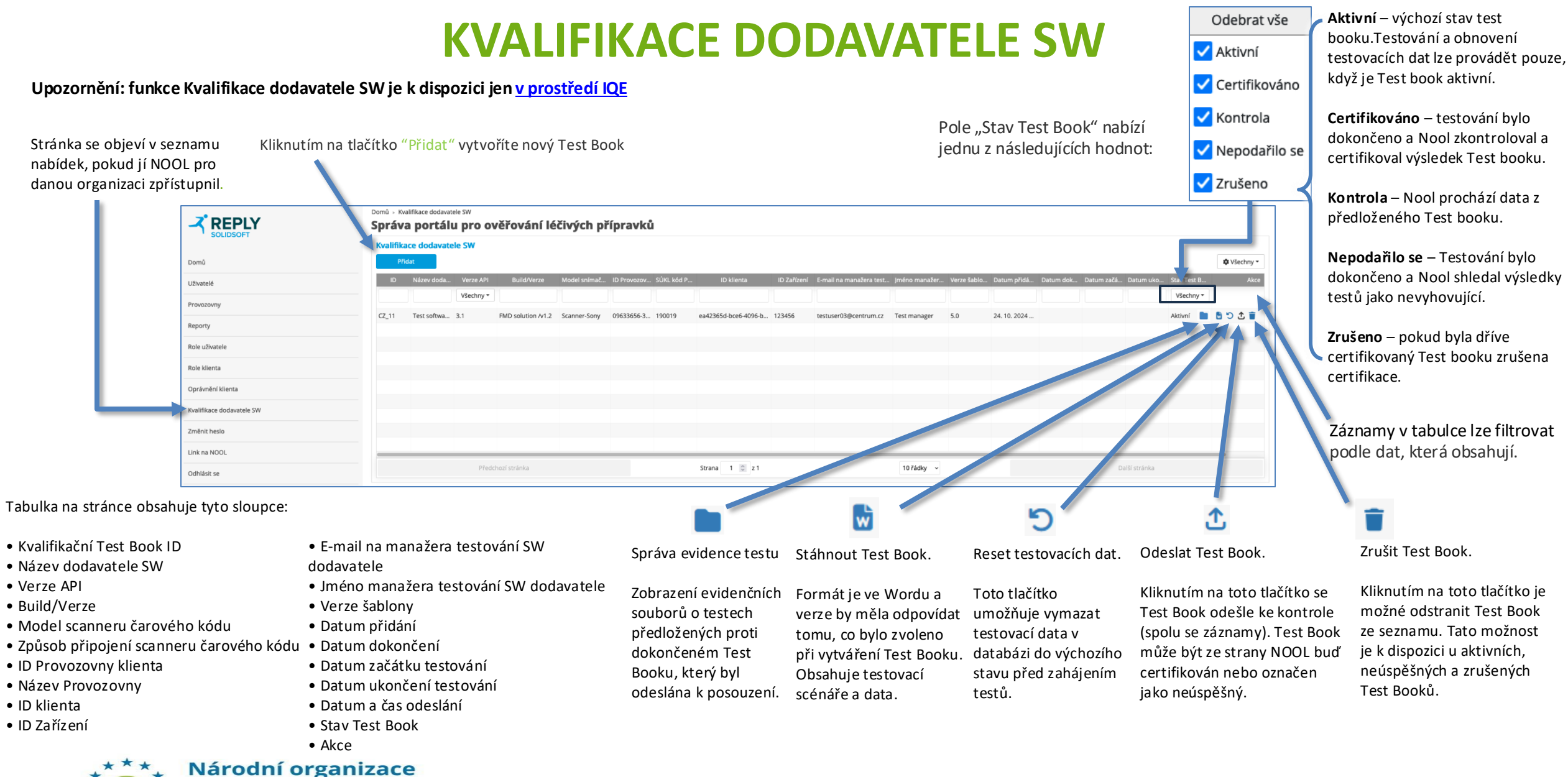

2

## **KVALIFIKACE DODAVATELE SW – VYTVOŘIT**

Název dodavatele SW\* - název IT dodavatele provádějícího testování.

| - E-mail na manažera testování SW dodavatele* · | - kontaktní e-mailová adresa | manažera |
|-------------------------------------------------|------------------------------|----------|
| provádějícího testování.                        |                              |          |

- Jméno manažera testování SW dodavatele\* kontaktní jméno manažera provádějícího testování.
- Build/Verze\* Název a verze softwaru dodavatele testovaného softwaru/verze při testování. Stejné informace by měly být použity v hlavičce HTTP "User-Agent". Slouží k identifikaci transakcí proti CZMVS. Zároveň slouží k ověření, že použitý software byl certifikován.
- Model snímače čárového kódu\* výrobce a model čárového kódu použitého pro testování.
- Režim připojení snímače čárového kódu\* způsob, jakým se skener připojuje k počítači.
  Například: BT, USB, HID klávesnice, sériový port atd.
- ID Provozovny klienta\* Unikátní identifikátor testovací provozovny. Seznam provozoven (test-lékárna, test-sklad), které byly dříve konfigurovány na záložce 'Provozovny'.
- ID klienta\* Klientské zařízení přiřazené zvolené provozovně, tento parametr je vyžadován pro připojení do CZMVS.
- Verze API\* Verze API použitá pro integraci s národním systémem, specifikovaná hlavičkou HTTP "emvs-api-version" v požadavcích (např. 3.1). Nastaví se na základě verze API požadované/podporované v test booku.

Upozornění: Pro certifikaci vybírejte jen verzi, která je podporována nebo vyšší. Zvolená verze je zobrazená v sekci 2.5 generovaného Test Booku.

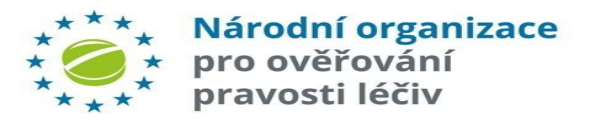

| Vytvořit kvalifikační Test Book                 |                                             |     |  |  |  |  |
|-------------------------------------------------|---------------------------------------------|-----|--|--|--|--|
| * Název dodavatele SW                           | Test software company                       |     |  |  |  |  |
| * E-mail na manažera testování SW<br>dodavatele | testuser03@centrum.cz                       |     |  |  |  |  |
| * Jméno manažera testování SW<br>dodavatele     | Novák                                       |     |  |  |  |  |
| * Build/Verze                                   | FMD solution/v1.2                           |     |  |  |  |  |
| * Model snímače čárového kódu                   | Scanner Samsung                             |     |  |  |  |  |
| * Režim připojení snímače                       | USB COM Port Emulation                      |     |  |  |  |  |
| * ID Provozovny klienta                         | 09633656-33e7-4d16-b72a-db3e80f15e4a 190019 | ~   |  |  |  |  |
| * ID klienta                                    | ea42365d-bce6-4096-b3de-24d1ee2d52ee 123456 | ~   |  |  |  |  |
| * Verze API                                     | 3.1                                         | · · |  |  |  |  |
|                                                 | Přidat Zavřít                               |     |  |  |  |  |

Kliknutím na tlačítko "Přidat" se Test Book vytvoří.

3

## **KVALIFIKACE DODAVATELE SW – VYTVOŘENÍ**

- Název dodavatele SW název dodavatele provádějícího testování.
- E-mail na manažera testování SW dodavatele kontaktní e-mailová adresa manažera provádějícího testování.
- Jméno manažera testování SW dodavatele kontaktní jméno manažera provádějícího testování.
- Environment Tested Against (prostředí pro kvalifikační testy) IQE. Tato informace bude vygenerována automaticky.
- Čas zahájení a ukončení testování čas, kdy bylo testování provedeno, bude použit k získání transakčních protokolů o provedených testech. Tuto informaci aktualizuje dodavatel IT a poskytne ji jako součást důkazů o testech ke kontrole v rámci test booku. Je nutné dodržet formát času: 12/03/2024 10:00 – 12:00.
- Upozomění: Při odesílání Test booku musí být časové údaje (začátku a konce testu ) zadány v časovém pásmu (UTC), nikoli v místním časovém pásmu (SEČ).
- Build/Verze Název a verze softwaru dodavatele testovaného softwaru/verze při testování. Stejné informace by měly být použity v hlavičce HTTP "User-Agent". Slouží k identifikaci transakcí proti CZMVS. Zároveň slouží k ověření, že použitý software byl certifikován.
- Model snímače čárového kódu výrobce a model čárového kódu použitého pro testování.
- Režim připojení snímače čárového kódu způsob, jakým se skener připojuje k počítači. Například: BT, USB, HID klávesnice, sériový port atd.
- ID Provozovny klienta používá se systémem k získání protokolů transakcí pro testovací činnost. Seznam provozoven, které byly dříve konfigurovány na stránce 'Provozovny'.
- ID klienta používá se systémem k extrakci protokolů transakcí pro testovací činnost.
- Verze API Verze API použitá pro integraci s národním systémem, specifikovaná hlavičkou HTTP "emvs-api-version" v požadavcích (např. 3.1). Nastaví se na základě verze API požadované/podporované v test booku. Narodni organizace

### pro ověřování

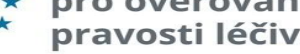

#### 2.5 IT Supplier Information

| IT Supplier Name                         | Test software company                 |
|------------------------------------------|---------------------------------------|
| IT Supplier Test Manager Contact Email   | testuser03@centrum.cz                 |
| IT Supplier Test Manager Contact Name    | Test manager                          |
| Environment Tested Against               | CZ IQE                                |
| Client System Build/Version Number       | FMD solution /v1.2                    |
| Barcode Scanner Model                    | Scanner-Sony                          |
| Scanner Connection Mode <sup>1</sup>     | USB COM Port Emulation                |
| Start and End Date/Time of Testing (UTC) | <u>12/03/2024 10:00:00 – 12:00:00</u> |
| Client Location ID                       | 09633656-33e7-4d16-b72a-db3e80f15e4a  |
| Client ID                                | ea42365d-bce6-4096-b3de-24d1ee2d52ee  |
| Client Equipment ID                      | 123456                                |
| National System API Version              | 3.1                                   |

### **KVALIFIKACE DODAVATELE SW – TEST DATA**

Testovací data pro jednotlivé testovací vycházejí z funkčních produkčních scénářů. Zároveň jsou na začátku každého testovacího scénáře vysvětlena.

Scénář a akce, které budou provedeny v rámci každého testu.

Údaje o testovaném balení léčivého přípravku (Product code, Batch ID, Serial Number, Expiry date) zakódované v čárovém 2D kódu.

V průběhu testování existuje několik kroků, které vygenerují výstrahy (oznámení o potenciálně padělaném léčivém přípravku), jednoznačně identifikované ID výstrahy (neboli UPRC, Unique Pack Return Code).

Tyto kroky testování mají ikonu "obrázku", která upozorňuje na to, že se očekává výstraha a že tester bude muset pořídit snímek obrazovky svého softwaru, který bude muset být součástí evidence o testování.

Zajistěte, aby pro každý jednotlivý test, který generuje alert ID, obsahoval zřetelně uvedené nebo přiložené detaily pro evidenci ve vašem Test booku:

- Alert ID
- Result Code
- Operation Code
- Warning

## \*\*\* Národní organizace \* pro ověřování \* pravosti léčiv

#### 3.2 Test Case ID: 02\_BULK\_SUPPLY: NMVS/E2E/Bulk Pack/Supply

The IT Supplier software that supports bulk operations must be able to perform a bulk supply transaction of multiple packs in various different conditions.

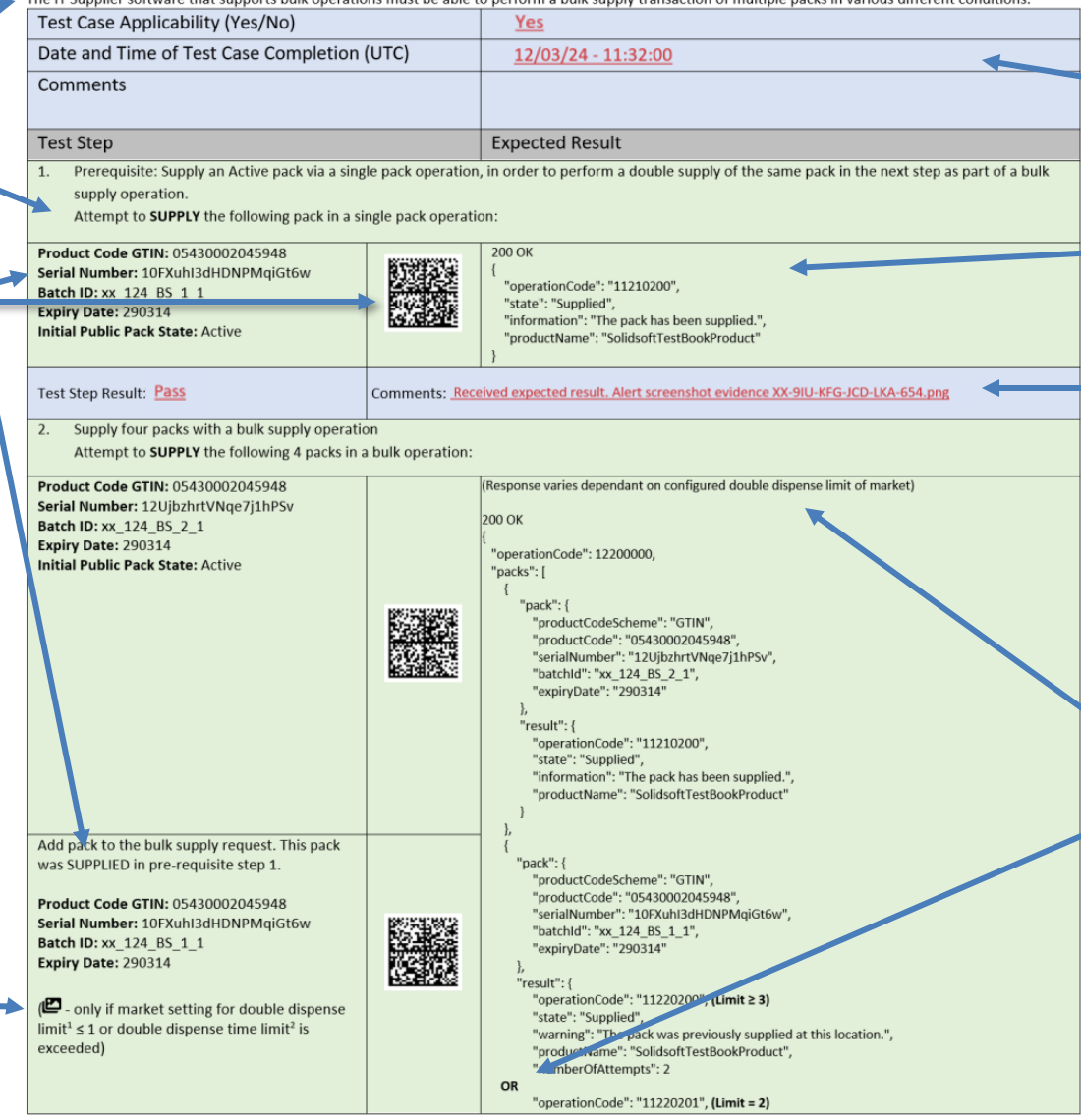

U každého testovacího scénáře musí být vyplněno (YES/NO) zda byl realizován. V případě realizace scénáře je nutné vyplnit čas dokončení testu ve formátu: **12/03/24 11:32:00** 

Zde je uveden očekávaný výsledek provedené akce a musí odpovídat tomu, co klient obdržel. Řádky s očekávanými výsledky až po údaje o testovacím kroku v levém sloupci.

Výsledek testu musí být také vyplněný.

Pass – přijatá odpověď odpovídá očekávanému výsledku

Fall – přijatá odpověď se liší od očekávaného výsledku

**N/A** - testovací scénář není použitelný/realizovaný pro řešení IT Dodavatelé (např. řešení pro lékárny, které není schopno provádět požadavky velkoobchodníků).

Výsledky některých testovacích scénářů v rámci Test booku se liší v závislosti na rozdílech v konfiguracích pro jednotlivé trhy, například v časových limitech dvojího výdeje.

V případech, kdy k těmto rozdílům dochází, budou očekávané výsledky informovat o existenci různých odpovědí a uvedou všechny možné očekávané výsledky oddělené znakem "OR".

### **KVALIFIKACE DODAVATELE SW – AKCE**

| lložit jako                |                                          |                  |                          |                        | ×         |    |              |                                                                |
|----------------------------|------------------------------------------|------------------|--------------------------|------------------------|-----------|----|--------------|----------------------------------------------------------------|
| ⇒ 🗹 🛧 🕹 > Tento            | o počítač 🔹 Stažené soubory              |                  |                          | ✓ ♂ Prohledat: Stažené | soubory 🔎 |    |              | Reset testovacích dat                                          |
| oořádat 👻 Nová složk       | ca                                       |                  |                          |                        |           |    |              |                                                                |
| A Duchki sžístus           | Název                                    | Datum změny      | Тур                      | Velikost               |           | Ch |              | thestering of data and Test Deals ID 122                       |
| yeniy pristup              | NMVS Qualification Test Book v2.4_4.docx | 16.01.2024 16:01 | Dokument Microsoft Wordu | 426 kB                 |           | Ch | ivondo sissi | t testovaci data pro Test Book ID 12?                          |
| neDrive - Persor           | NMVS Qualification Test Book v3.0_3.docx | 16.01.2024 16:01 | Dokument Microsoft Wordu | 524 kB                 |           |    |              |                                                                |
| iento počítač              | NMVS Qualification Test Book v2.3_2.docx | 16.01.2024 16:01 | Dokument Microsoft Wordu | 435 kB                 |           |    |              |                                                                |
| 3D objekty                 | NMVS Qualification Test Book v2.4_1.docx | 16.01.2024 16:01 | Dokument Microsoft Wordu | 427 kB                 |           |    |              |                                                                |
| Dokumenty                  |                                          |                  |                          |                        |           |    |              |                                                                |
| Hudba                      |                                          |                  |                          |                        |           |    |              |                                                                |
| Obrázky                    |                                          |                  |                          |                        |           |    |              |                                                                |
| Plocha                     |                                          |                  |                          |                        |           |    |              |                                                                |
| 👃 Stažené soubory          |                                          |                  |                          |                        |           |    |              |                                                                |
| Videa                      |                                          |                  |                          |                        |           |    |              | Kliknutím na tuto ikonu so zohrazí dialogová okno, vo kt       |
| 🕳 Místní disk (C:) 🗸       |                                          |                  |                          |                        |           |    | - )          | KIKIIULIIII IId lulo ikoliu se zobidzi uldiogove okilo, ve kle |
| Názov couboru NMVS O       | Dualification Test Book v2.4.5 docv      |                  |                          |                        |           |    | $\sim$       | reset testovacích dat pro daný test book.                      |
| Uležitiske trev. Misrosof  | ft Ward Desument (* desu)                |                  |                          |                        |           |    |              |                                                                |
| Ulozit Jako typ: Wilcrosof | nt word Document (".docx)                |                  |                          |                        | ¥         |    |              |                                                                |
| koʻt dožlor                |                                          |                  |                          | Uložit                 | Zrušit    |    |              |                                                                |
| skiyt složky               |                                          |                  |                          |                        |           |    |              | Klikhutim na tuto ikonu se test book ulozi ve formatu w        |
|                            |                                          |                  |                          |                        |           |    | W            | lokálního úložiště.                                            |
|                            |                                          |                  |                          |                        |           |    |              |                                                                |

Počáteční a koncové datum testování jsou povinná pole a musí spadat do platného časového rozsahu dle realizovaných testů. Počáteční datum musí být po datu vytvoření test booku. Koncové datum nesmí být v budoucnosti.

Upozornění: Datum začátku a konce testu musí být zadáno v časovém pásmu UTC, nikoliv v místním časovém pásmu. Pokud nebude poskytnut správný časový rámec, automaticky extrahované záznamy z NMVS nebudou obsahovat všechny potřebné informace, které NOOL potřebuje k posouzení provedené testovací aktivity.

|                                                                                                   | Oc                                                                | eslat Test Book                 |                       |          | ×    | Kliknutím na ikonu 🖺 je v dialogovém                                             |
|---------------------------------------------------------------------------------------------------|-------------------------------------------------------------------|---------------------------------|-----------------------|----------|------|----------------------------------------------------------------------------------|
| * Datum začátku testování (UT<br>* Datum ukončení testování (L<br>Zvolte období ve kterém bylo te | C)     25. 10. 2024 12:30:00       TTC)     25. 10. 2024 13:00:00 | s nřínadnými podoůrnými doklady |                       |          |      | Tlačítkem "Přidat soubor" nahrajeme vyp                                          |
| Přidat soubor<br>Název soubor                                                                     | u Kategorie<br>Všechny v                                          | Popis                           | Náhráno kým           | Velikost | Akce | soubory jsou podporovány tyto formát<br>pdf, log, txt, docx, png, csv, and xlsx. |
| NMVS Qualification Test Book                                                                      | 3.1_11.docx Test Book X   V   V                                   |                                 | testuser03@centrum.cz | 0.71 MB  |      | Poté co je test book odeslán tlač                                                |
|                                                                                                   | Odeslá                                                            | a Zavřít                        |                       |          |      | akci stažení.                                                                    |

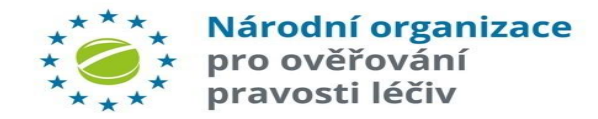

6

Po odeslání test booku budou podklady z testování předány na NOOL, kde provedou jejich kontrolu a posouzení. O jejich výsledku budete informováni.